Here is how you add a new one, very easy, as you are already logged into your account, so not much details are needed. If it is an ST4, you just choose that instead of Gateway Ultra.

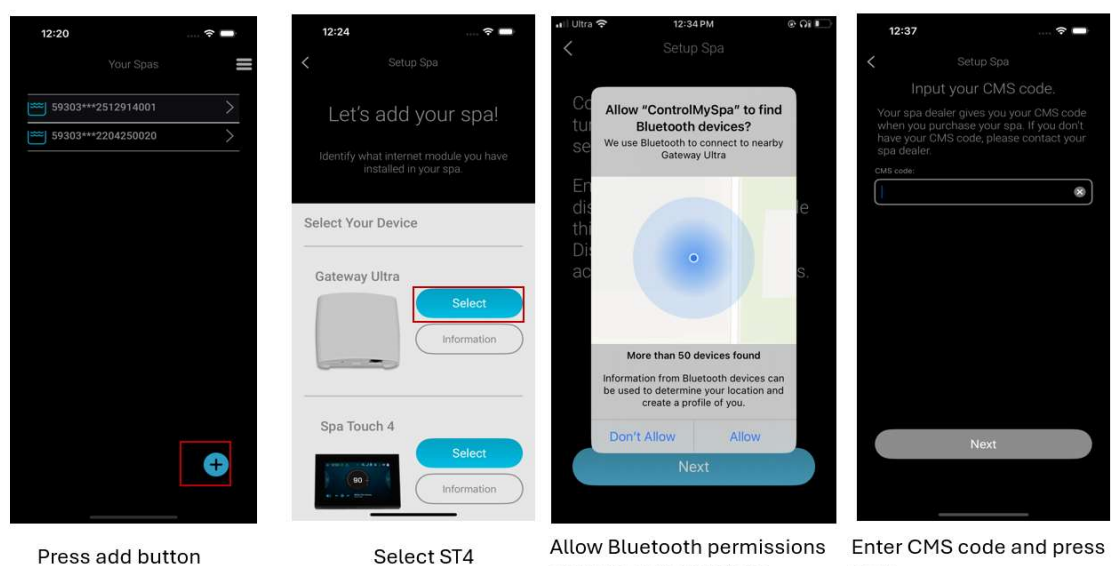

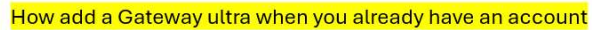

Press add button

and follow instructions

next

If a customer already has two accounts for two different CMS units, they simply just delete the spa from the account they don't want to use as below.

After they recycle power to the units and run through the above installation on the account where they want the second CMS added.

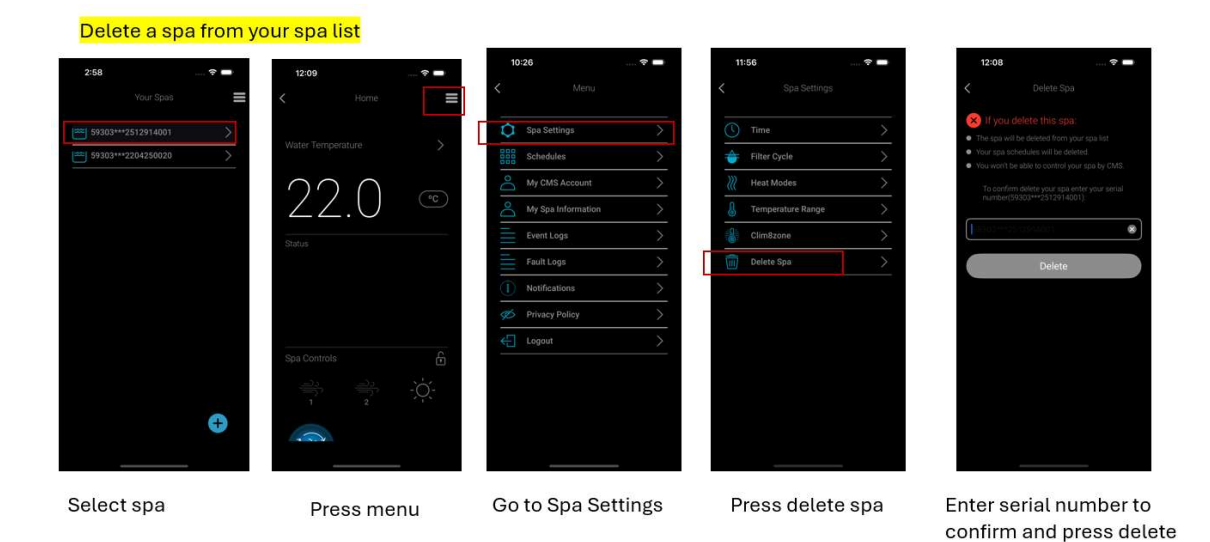

After the spa is deleted I suggest they also delete the account that they will no longer use. Otherwise it will stay in the system forever.

## Request delete account

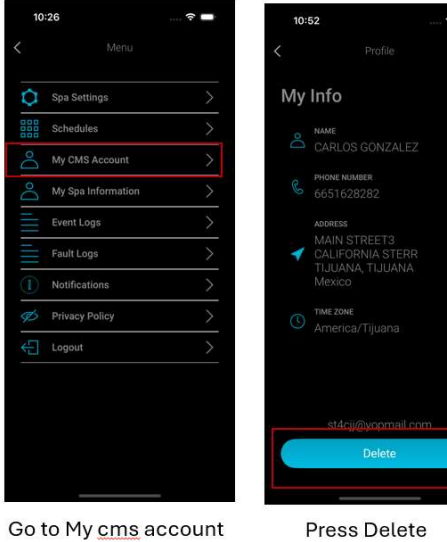

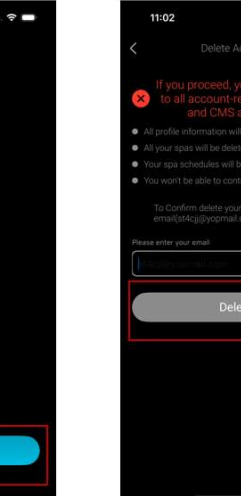

Enter email to confirm and press delete

ŝ -

\*

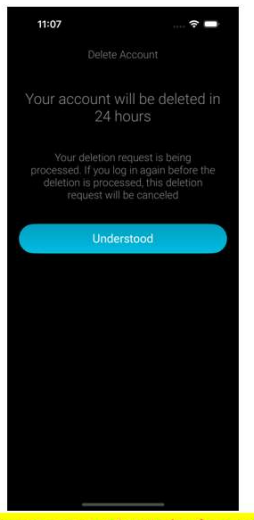

You must not try to login again because delete request will be canceled.

Thank you,